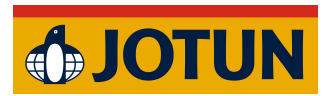

Jotun Installation Guide:

## **Revit Windows**

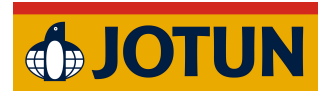

1. Download the addon.

| ₩ Meny                                                                                          | <b>#JOTUN</b>    | 🖨 🖑 Q                                 |
|-------------------------------------------------------------------------------------------------|------------------|---------------------------------------|
| Nedladdning för R<br>业 Ladda ner<br>业 Installationsvägledning.(PDF).<br>业 Användarmanual.(PDF). | evit<br>Jotun Di | <b>REVIT</b><br>igital Colour Palette |

2. Open the downloaded file.

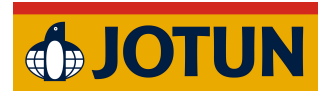

3. Click Next on the first step. (You can choose not to install a specific version, but this is optional.)

| Which components should be installed?                                                                          |                      |          |
|----------------------------------------------------------------------------------------------------|----------------------|----------|
| Select the components you want to install; clear the co<br>install. Click Next when you are ready to continue. | omponents you do not | want to  |
| Custom installation                                                                                            |                      | $\sim$   |
| Install for Revit 2024                                                                                         |                      | 164,2 MB |
|                                                                                                    |                      |          |
| Current selection requires at least 169,6 MB of disk sp                                                        | ace.                 |          |
|                                                                                                    | Next                 | Cancel   |

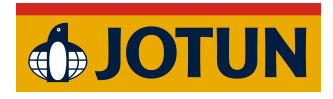

## 4. Click Install.

| Cotur          | o Install                              | hogin installi  | ng Johun D    | wit Diverim on                |            |           |     | A    |
|----------------|----------------------------------------|-----------------|---------------|-------------------------------|------------|-----------|-----|------|
| Setup          | is now ready to                        | degin installi  | ng Jotun Re   | evit Piugin or                | i your com | outer.    |     |      |
| Click<br>chang | Install to continu<br>je any settings. | ue with the ins | stallation, o | r <mark>click Back i</mark> f | you want   | to review | or  |      |
| Setup<br>(     | o type:<br>Sustom installation         | on              |               |                               |            |           |     |      |
| Selec          | ted components                         | s:<br>2025      |               |                               |            |           |     |      |
|                |                                        |                 |               |                               |            |           |     |      |
|                |                                        |                 |               |                               |            |           |     |      |
|                |                                        |                 |               |                               |            |           |     |      |
| 4              |                                        |                 |               |                               |            |           | •   |      |
|                |                                        |                 |               |                               |            |           |     |      |
|                |                                        |                 |               | Back                          | Insta      | all       | Car | ncel |

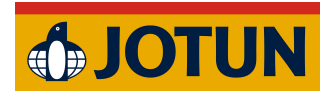

5. Click Finish to complete the installation.

|              | Completing the Jotun Revit<br>Plugin Setup Wizard                  |
|--------------|--------------------------------------------------------------------|
|              | Setup has finished installing Jotun Revit Plugin on your computer. |
|              | Click Finish to exit Setup.                                        |
| <b>JOTUN</b> |                                                                    |
|              | Einish                                                             |

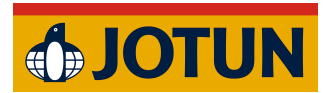

6. The Add-On should now be visible in the top menu bar under the Add-Ins tab.

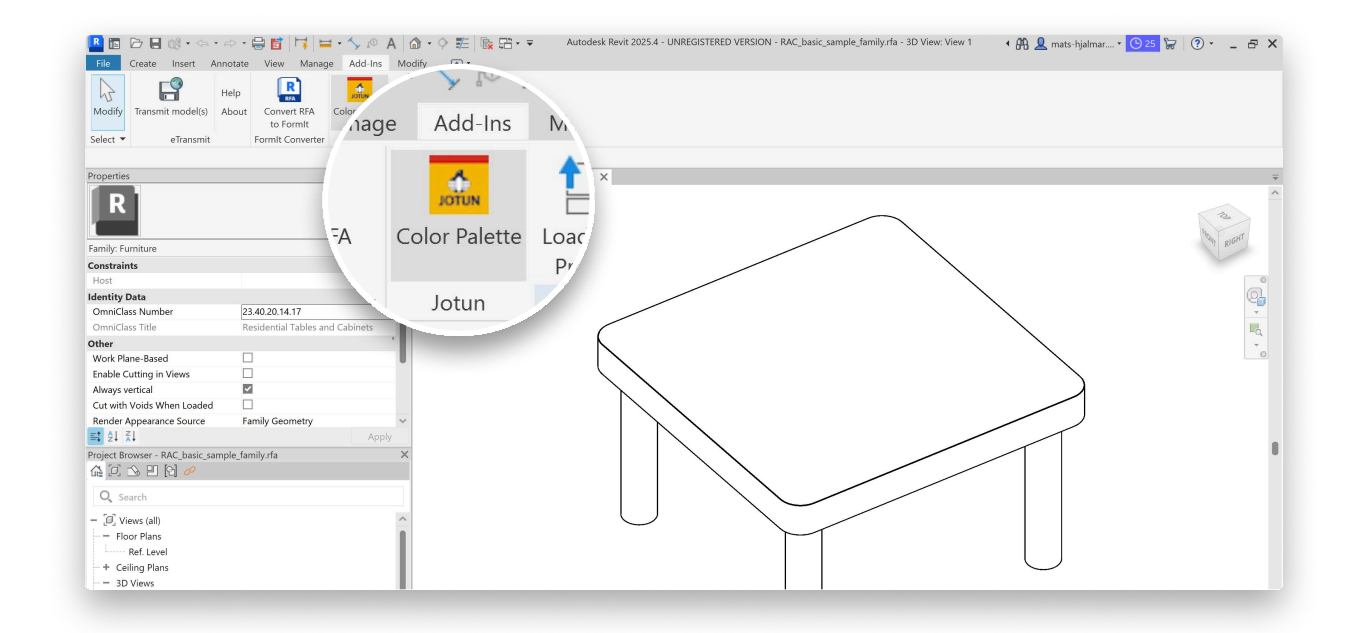

6. The Add-On should now be visible in the top menu bar under the Add-Ins tab.

| 🖪 🖬 🕞 I     |                    | -864         | =· ^      | 10 A 1       | • ¢ =   | E & S*                                                                                                    | <b>₹ 4 8</b> 8                                     | 👤 mats                                                       | -hjalmar 🔻                                                                         | 82                              | • •                                  |                |          |                   |             |      |                  |         |                   | _ 8 3      |
|-------------|--------------------|--------------|-----------|--------------|---------|----------------------------------------------------------------------------------------------------|----------------------------------------------------|--------------------------------------------------------------|------------------------------------------------------------------------------------|---------------------------------|--------------------------------------|----------------|----------|-------------------|-------------|------|------------------|---------|-------------------|------------|
| File Archit | itecture Structure | Steel System | ns Insert | Annotate     | Analyze | Massing & Si                                                                                                    | te Coll                                            | aborate                                                      | View Ma                                                                            | anage                           | Add-Ins                              | Modify         | • •      |                   |             |      |                  |         |                   |            |
| Modify Wa   | all Door Window    | Component    | Column    | Roof Ceiling | Floor   | Curtain Curtair<br>System Grid                                                                                    | Mullion                                            | Railing                                                      |                                                                                    |                                 | odel Mode                            | Model<br>Group | Room     | Room<br>Separator | Tag<br>Room | Area | Boundary<br>Area | Shaft   | 사 Level<br>왥 Grid | Set Show   |
| Select 💌    |                    |              | Build     |              |         |                                                                                                    |                                                    | Ci                                                           | irculation                                                                         |                                 | Mod                                  | 2              |          | Ro                | om & Are    | ea 💌 |                  | Opening | Datum             | Work Plane |
|             |                    |              |           |              | Se      | Curity - Unsigne<br>The publisher<br>Publisher<br>Dotation:<br>Issuer:<br>Date:<br>Make sure<br>hat are the risks | d Add-In<br>Jott<br>Un<br>C:/U<br>No<br>202<br>202 | o <mark>f this a</mark><br>nown Pul<br>rogamDu<br>55-01-23 C | dd-in cou<br>Colour Palette<br>lisher<br>ata/Autodesk<br>17:12:30<br>mes from a tr | uld no<br>e<br>usted s<br>Alway | t be veril<br>Addins/2022<br>nource. | ied. Wha       | ıt do yo | u want t          | x<br>o do?  |      |                  |         |                   |            |